平成28年10月1日

株式会社エネルギア・コミュニケーションズ

国際電話の発信可/発信不可の切り替え機能追加のお知らせ

平素は当社のサービスをご利用いただきまして誠にありがとうございます。

この度, メガ・エッグ ビジネス 光電話につきまして, 下記のとおり国際電話の発信可/ 発信不可を切り替えできる機能を追加しましたので, お知らせいたします。

記

【提供開始日】

平成28年10月1日

【対象サービス】

・メガ・エッグ ビジネス光電話

【機能の内容】

- ・お客さまにて国際電話の発信可/発信不可の切り替えを設定することができます。
- <u>※ ご利用開始時の設定は『発信可』となっています。</u>
- ・ご契約中の電話番号それぞれに発信可/発信不可の切り替えを設定することができます。
- ◎『発信不可』の設定時に国際電話へ発信した時のガイダンス

「こちらはエネルギアコムです。おかけになった電話番号へは, おつなぎすることが できません。」

【ご利用方法】

・メガ・エッグ会員サイトの「お客さま契約内容照会/変更」

https://weus.megaegg.ne.jp/megaegg/MGA0201.do?action=login から設定します。 (登録内容確認書に記載の「お客さま ID」と「お客さまパスワード」にてログインが必要 です。)

・設定手順は別紙をご覧ください。

以 上

## 国際電話発信可/発信不可切り替えの設定手順【メガ・エッグ ビジネス光電話】

お客さまにて国際電話の発信可/発信不可を電話番号毎に切り替えることができます。 ご利用開始時の設定は「発信可」となっています。

## 切り替え設定手順

- 1. 登録内容確認書を手元に用意します。
- 2. メガ・エッグ会員サイトの「各種手続き」の中の「光電話·IP フォンに関する手続き」をクリックします。

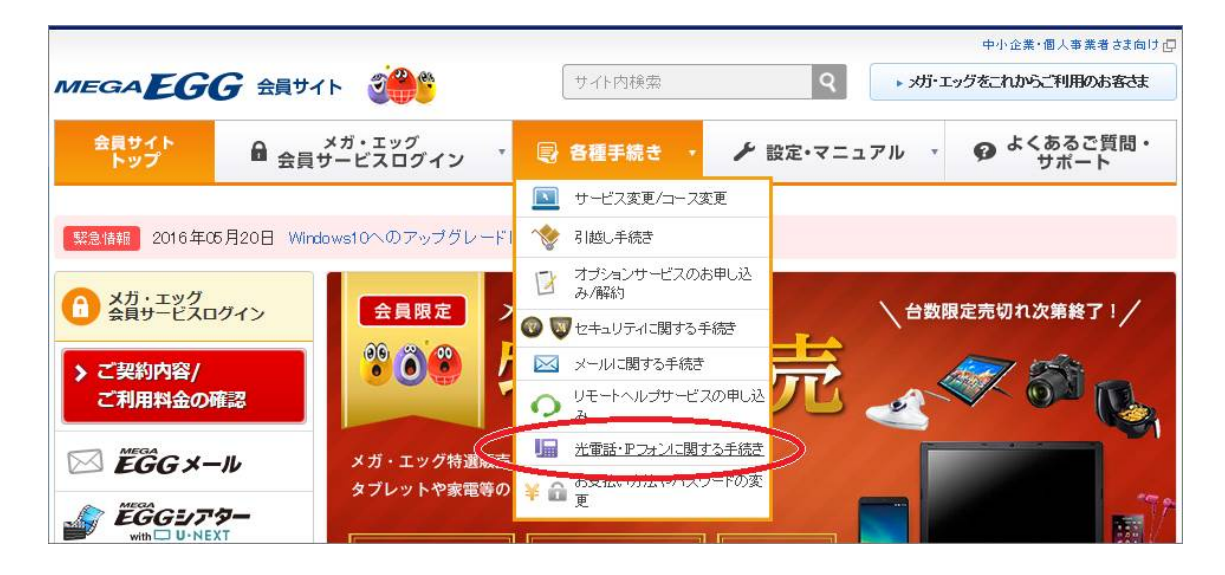

3. 「光電話/IP フォン 契約変更のお申し込み」の「契約内容変更のお申し込み」をクリックします。

| 光電話/IPフォンに関する<br>ヘルプ・申し込み                                                                                                    | メガ・エッグ会員サイト<br>光電話/IPフォンに関するヘルプ・                                                                                                    | 申し込み                                                                                                    |
|----------------------------------------------------------------------------------------------------|----------------------------------------------------------------------------------------------------|----------------------------------------------------------------------------------------------------|
| <ul> <li>光電話のお申し込み・設定</li> <li>・光電話のお申し込み(会員の方)</li> </ul>                                                                                                    | 光電話のお申し込み・設定                                                                                                    | IPフォンのお申し込み・設定                                                                                                    |
| <ul> <li>         ・         <u>         ・          </u></li></ul>                                                                                                    | 光電話サービスのお申し込みが行えます。<br>また、設定方法をご確認いただけます。                                                                                                    | IPフォンサービスのお申し込みが行えます。<br>また、設定方法をご確認いただけます。                                                                                                    |
| <ul> <li>         Pフォンのお申し込み(会員の方)     </li> <li>         Pフォン設定手順     </li> <li>         Pフォンセットアップガイド     </li> <li>         米電話/IPフォン 契約内容変<br/>更のお申し込み     </li> </ul>                         | <ul> <li>光電話のお申し込み(会員の方)</li> <li>2) 光電話セットアップガイド</li> </ul>                                                                                                 | <ul> <li>         Pフォンのお申し込み(会員の方)     </li> <li>         Pフォン設定手順     </li> <li>         Pフォンセットアップガイビ     </li> </ul>                                                                        |
| ・契約内容変更のお申し込み                                                                                                    | 光電話/IPフォン 契約内容変更のお申し込み                                                                                                    | 光電話ルータ設定                                                                                                    |
| <ul> <li>光電話ルータ(VA)の機種変更に<br/>ついて</li> <li>米電話ルータ設定</li> <li>「Aterm WH832A(EZ)」</li> <li>「Aterm WH822N(EZ)」</li> <li>「Aterm BH812V(EZ)」</li> <li>「Aterm WB7610HV(EZ)E」</li> </ul>                  | 光電話のブラン変更(1回線⇔2回線)や、光電話/IP<br>フォンの付加サービス(発信者番号表示サービスや<br>転送サービスなど)のお申し込み・ご解約、光電話<br>ルータ(VA)の機種変更(有線⇔無線)をお申し込み<br>いただけます。また、国際電話の発信可/発信不可<br>の切り替えもこちらからできます。 | <ul> <li>光電話サービスご利用の方向けのレンタル機器<br/>(ルータ)の設定方法をご確認いただけます。</li> <li><u>「Atem WH832A(E2)」</u></li> <li><u>こども安心ネットタイマー</u>(NEC社のサイトへ移動します。)</li> <li>内線通話機能</li> <li>[Atem WH822A(E2)]</li> </ul> |
| <ul> <li>         ► IATERT WRYDITHVE/2E1     </li> <li>         IPフォンルータ設定     </li> <li>         ▶ ルーク設定     </li> <li>         ▶ 四電話対応ルータの配線     </li> <li>         ▶ クロンスクロジェアン     </li> </ul> | <ul> <li>         ・ 契約内容変更のお申し込み         ・         ・         ・</li></ul>                                                                                     | <ul> <li>LAterm WH822NLE2/I</li> <li>FAterm BH812V(EZ)I</li> <li>FAterm WR7610HV(FZ)E1</li> </ul>                                                                                              |

4. 登録内容確認書に記載してある「お客さま ID」と「お客さまパスワード」を入力し、「ログイン」をクリックします。

| お客さま契約内容照会/変更へのログイン |        |            |  |  |
|---------------------|--------|------------|--|--|
|                     |        |            |  |  |
|                     | お客さまID | CS2DUDH5   |  |  |
|                     | バスワード  | ••••••     |  |  |
|                     | ログイン   | クリア<br>閉じる |  |  |
| We were by Symantec |        |            |  |  |
|                     |        |            |  |  |

中国電力グループ Copyright(C)2004 Energia Communications, hc. All Rights Reserved.

5. 「ビジネス国際電話発信可/発信不可情報」をクリックします。

| đ                      | 済さまID                     | CS 10 30.00 - 5-                                                    |  |  |  |
|------------------------|---------------------------|---------------------------------------------------------------------|--|--|--|
|                        |                           |                                                                     |  |  |  |
| ご契約情報                  | メールアドレ<br>契約内容を想          | メールアドレス、パスワードの変更や複数年契約割引(メガ王またはギガ王)などの<br>契約内容を照会いただけます。            |  |  |  |
| 光電話/IPフォン契約情報          | 光電話のプランプであり               | ラン変更や、光電話/IPフォンの付加サービスのお申し込み・ご解約、<br>タ(VA)の機種変更をお申し込みいただけます。        |  |  |  |
| オプション情報                | オプションサ<br>※光テレビの<br>お問合せく | ービスの契約状況をご確認いただけます。<br>りご契約情報については、お客さまセンター(0120-505-898)へ<br>ください。 |  |  |  |
| 二利用料金明細                | 毎月のご利服<br>※※窓口(コ          | 用料金をご確認いただけます。<br>レビニ水にのお客さまにお知らせ※※                                 |  |  |  |
| 光電話/IPフォン通話明編          | 光電話やIP                    | フォンの通話時間・通話料金をご確認いただけます。(過去3ヶ月まで                                    |  |  |  |
| ビジネス国際電話発信可/発信不)<br>舞蹈 | ッガ・エッグ し<br>お申し込みし        | ビジネス光電話の国際電話の発信可/発信不可の照会、切り替えを<br>いただけます。                           |  |  |  |
| ビジネス光電話契約状況・通話明細       | 1 パブ・エッグ )<br>ご確認いたた      | メガ・エッグビジネス光電話の契約状況、通話時間・通話料金を<br>ご確認いただけます。(過去3ヶ月まで)                |  |  |  |
| 通信量照会                  | 前日までの注                    | 通信量をご確認いただけます。(過去3ヶ月まで)                                             |  |  |  |
| auスマートバリュー確認要          | 現在のご契約                    | 約でauスマートバリューにお申し込み可能かをご確認いただけます。                                    |  |  |  |
| <u>ンガ・エッグ でんき割メニュー</u> | 現在のご契約                    | 約でメガ・エッグ でんき割メニューにお申し込み可能かを                                         |  |  |  |

閉じる

6. 現在のメガ・エッグ ビジネス光電話の電話番号の設定内容(国際電話発信可/発信不可)が表示されます。

発信不可に設定する場合は申し込み設定内容欄の「〇発信不可」を、発信できるように設定する場合は「〇 発信可」を選択し、「次へ進む」をクリックします。

※契約中の電話番号のみ設定内容を変更することができます。

| おね                        | 客さまID | CSI SHUEHD | CSI CBUENGA             |            |  |
|---------------------------|-------|------------|-------------------------|------------|--|
|                           |       | [          | 全発信可                    | 全発信不可      |  |
| 電話番号                      | 玥     | 在の設定内容     | 申しう                     | 込み設定内容     |  |
| 0825460132                | 発信可   | 発信可        |                         | ●発信可 ○発信不可 |  |
| 0825480129                | 発信不可  | 発信不可       |                         | ○発信可 ●発信不可 |  |
| 08264#0 45                | 発信可   | 発信可        |                         | 申し込みできません。 |  |
| 0828-0175                 | 発信不可  | ſ          | 申し込みで                   | きません。      |  |
| 0825400108                | 発信可   | 申し込みで      |                         | きません。      |  |
| 0825400188                | 発信不可  | 申し込み「      |                         | きません。      |  |
| 050 <b>4 (), (11</b> 16 2 | 発信可   |            | <ul> <li>発信可</li> </ul> | 〇発信不可      |  |
| 050                       | 発信不可  | ſ          | ○発信可 ●発信不可              |            |  |

【注意事項】 ・設定内容が反映されるまでに最大20分程度かかります。

設定内容を選択し、以下のボタンで内容確認画面に進んでください。

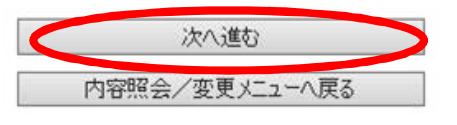

中国電力グループ Copyright(C)2016 Energia Communications, hc. All Rights Reserved.

## 7. 申し込み内容を確認し、「申し込む」をクリックします。

メガ・エッグ ビジネス光電話国際電話発信可/発信不可 切り替え申し込み

| お客さまID      | CSI-CMERICIAL |
|-------------|---------------|
| > お申し込み内容   |               |
| 電話番号        | 申し込み設定内容      |
| 182-3-1 =   | 発信可           |
| 082543(1)   | 発信不可          |
| 082540120   | 申し込みできません。    |
| 082:::::    | 申し込みできません。    |
| 082         | 申し込みできません。    |
| 082 1440 15 | 申し込みできません。    |
| 0504 21 20  | 発信不可          |
| 050         | 発信可           |

上記内容にてお申し込みしてよろしいですか?

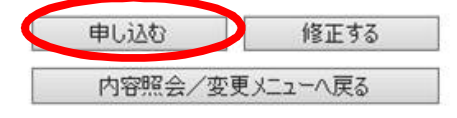

中国電力グループ Copyright(C)2016 Energia Communications, hc. All Rights Reserved.

この画面が表示されたら、設定は完了です。
 基本メールアドレスに案内メールが送信されます。
 お申し込み後、約20分後で設定が有効になります。

メガ・エッグ ビジネス光電話国際電話発信可/発信不可 切り替え申し込み

お申し込みを受け付けました。

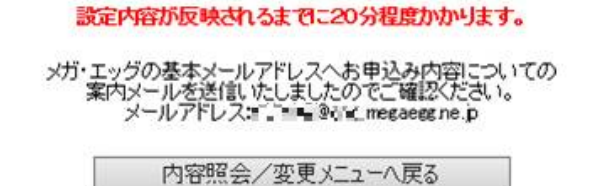

中国電力グループ Copyright(C)2016 Energia Communications, hc. All Rights Reserved.

[参考] メガ・エッグ 光電話は http://www.megaegg.jp/information/member/20160601.html をご覧ください。